## **Changing Your "Presence" Options**

## NOTE: Presence is AUTOMATICALLY tied to your Outlook Calendar and Calling Status, but can be overridden using these steps.

- 1. Log in to the Microsoft Teams app.
- 2. Click on your profile picture/Initials in the top right of the Teams app.

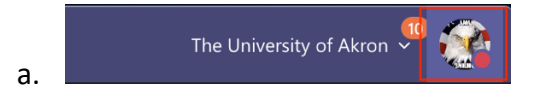

3. Mouse over the "Presence" indicator.

| The University of Akron                                                     | • |
|-----------------------------------------------------------------------------|---|
| Matt C Williams<br>Change picture                                           |   |
| In a meeting                                                                | > |
| 역 Set status message<br>및 Saved<br>ⓒ Settings                               |   |
| Zoom – (100%) +                                                             |   |
| Keyboard shortcuts<br>About<br>Check for updates<br>Download the mobile app | > |
| Sign out                                                                    |   |

- 4. Select the "Presence" status that you wish others to see when they are trying to reach
  - you.

a.

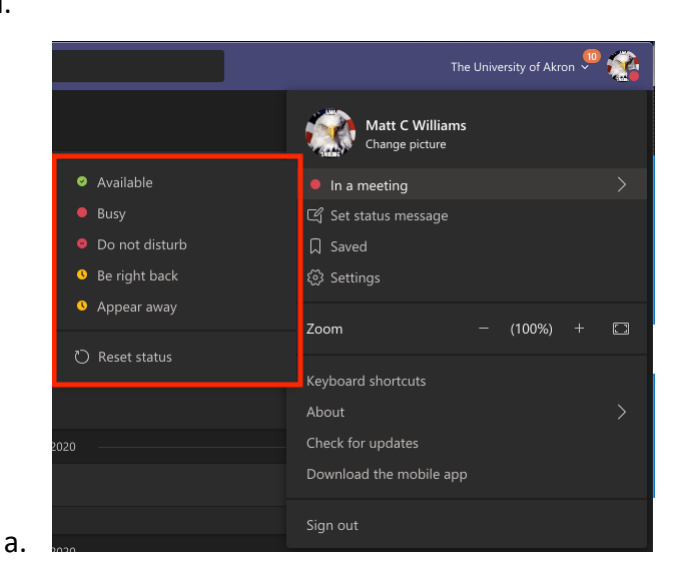